## 社保卡金融账户余额查询

## 功能简介

通过终端上的社保卡查询功能,市民可查询社保帐户余额(即银行卡余额查询)

## 操作流程

1.在市民之窗首页面点击民生更多里的[社保卡金融账户余额查询]应用功能按钮,如下图所示:

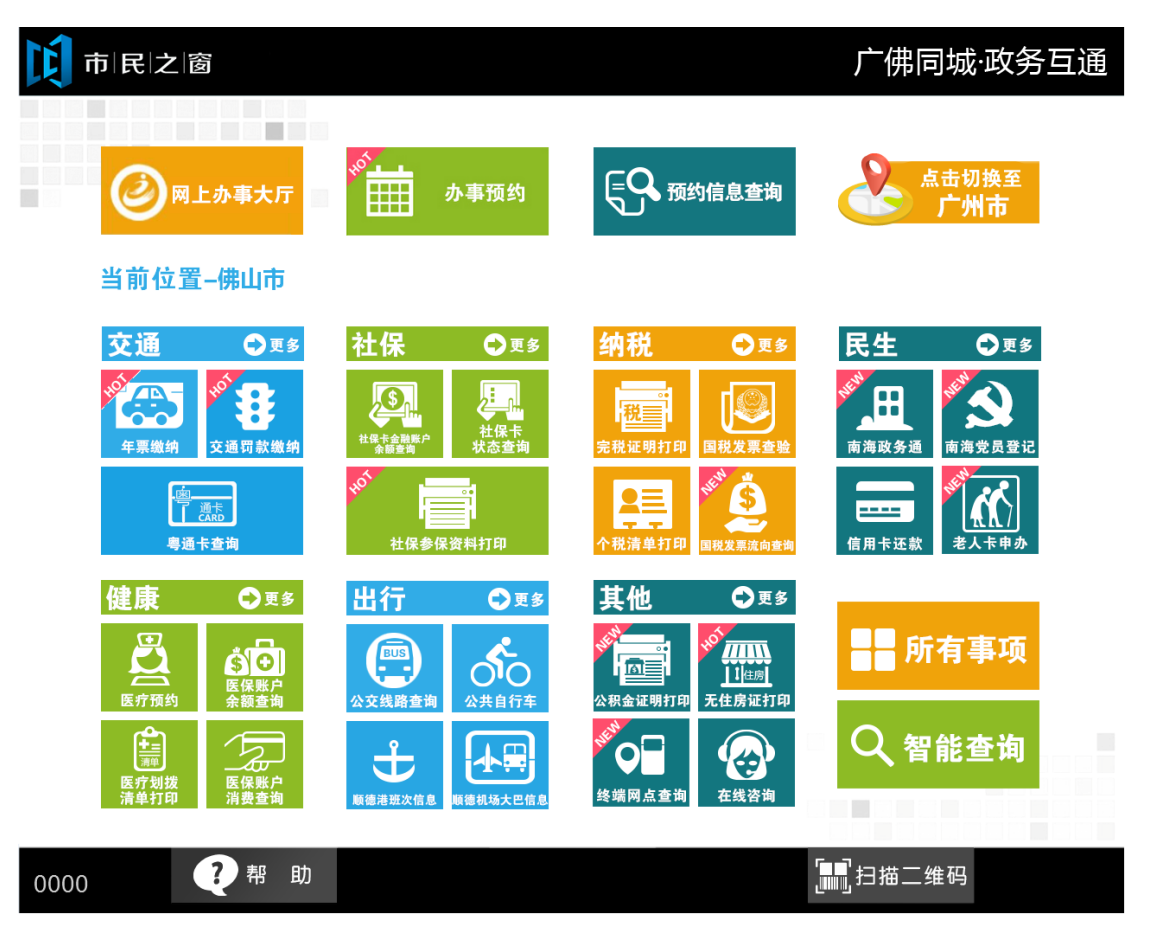

2.在[插社保卡]页面插入社保卡,如下图所示:

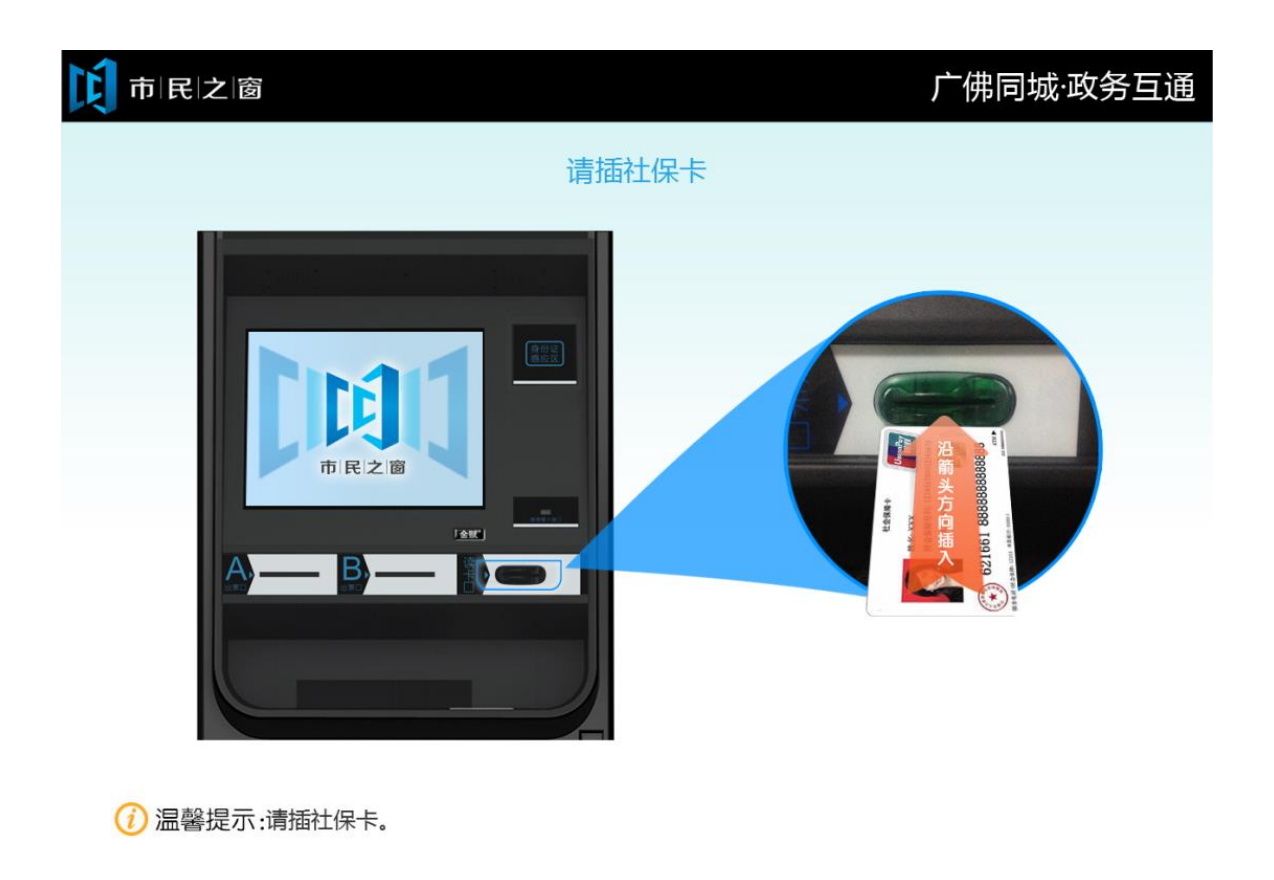

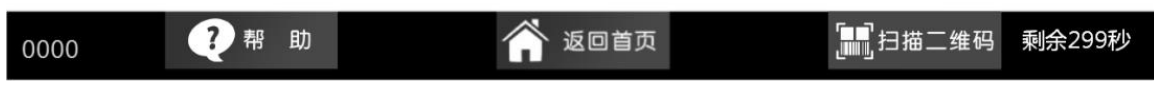

2. 在【输入银行卡密码】页面,输入密码后,点击[确认]按钮,如下图所示:

| 前民之窗         |                            | 广佛同城·政务互通          |
|--------------|----------------------------|--------------------|
| 请输入银行卡密码     |                            |                    |
|              | 1.输入银行卡密码                  |                    |
|              | 银行卡 <b>密码</b>              | 7                  |
|              |                            |                    |
|              |                            |                    |
|              |                            |                    |
|              |                            | 2.点击[确认]按钮         |
| 🕧 温馨提示:请使用金  | J属键盘输入银行卡密码,输入完成请按键盘确认键或界  | 界面上的确认按钮。<br>:一步   |
| 0000 🥐 帮 🏾   | ゆ 🏫 返回首页                   | [h]]] 扫描二维码 刺余299秒 |
| 3. 在【社保卡余额信  | 言息】页面,查看余额信息,点击【退出】        | 按钮,如下图所示:          |
| 市民之窗         |                            |                    |
|              | 社保卡余额信息                    |                    |
|              |                            |                    |
|              | 姓名:冯庆锐                     |                    |
|              | 社会保障号码:441521111122223333  |                    |
|              | 银行卡卡号: 6227003110003443953 | 7                  |
|              | 金融账户余额: 200.00元            |                    |
|              |                            |                    |
| () 温馨提示:请容看您 | 的社保卡金融账户余额信息。              |                    |
|              |                            | .一步 🕖 退 出          |
| 0000 77 相 町  | か 返回首页                     |                    |